Jeżeli podczas próby zalogowania do **Wirtualnego Dziekanatu** lub systemu **Rekrutacyjnego** otrzymujesz komunikat o **niezaufanej witrynie**, postępuj zgodnie z poniższą instrukcją:

1. Dla przeglądarki Mozilla Firefox:

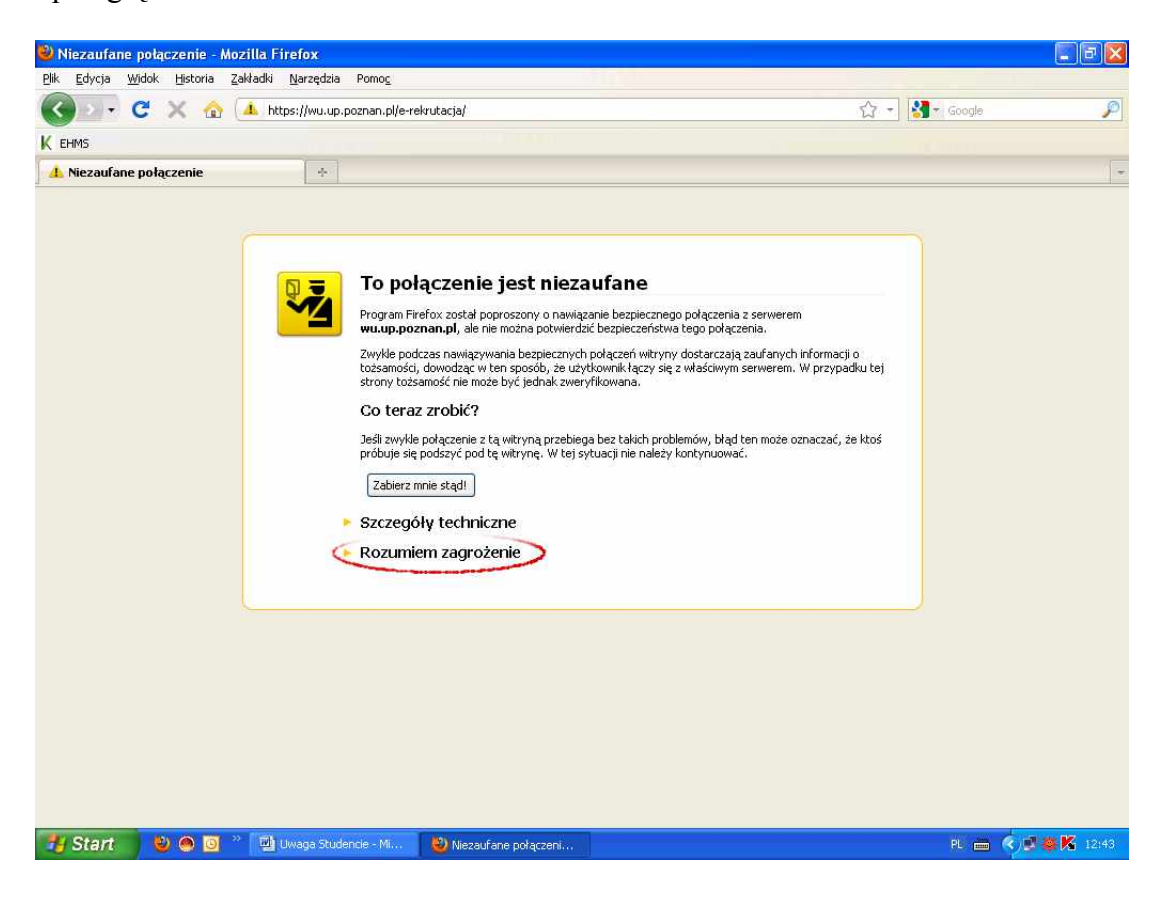

Rozwiń pojęcie "Rozumiem zagrożenie", pojawi się dodatkowa informacja jak na obrazie poniżej:

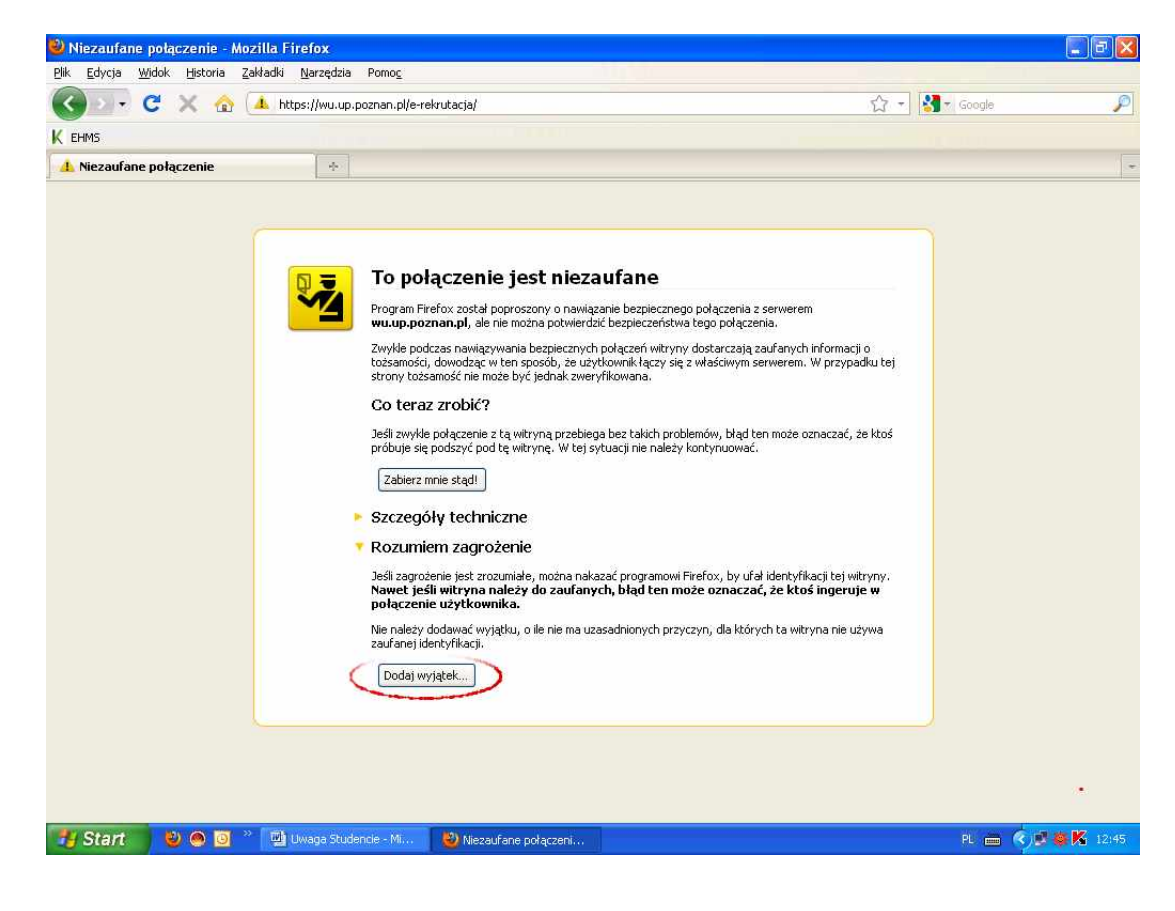

Następnie kliknij przycisk "Dodaj Wyjątek", powinno wyświetlić się podobne okno do poniższego:

| 🥹 Niezaufane połączenie - Mozilla Firefo                                | × .                                                                                                    |                                               | _ 7 🗙       |
|-------------------------------------------------------------------------|----------------------------------------------------------------------------------------------------|-----------------------------------------------|-------------|
| <u>Plik E</u> dycja <u>Wi</u> dok <u>Historia</u> Zakładki <u>N</u> arz | ędzia Pomog                                                                                                    |                                               |             |
| 🕜 🖂 - C 🗙 🏠 https://v                                                   | vu.up.poznan.pl/e-rekrutacja/                                                                                                    | ☆ - Kr Google                                 | P           |
| К ЕНМЯ                                                                  |                                                                                                    |                                               |             |
| 👍 Niezaufane połączenie                                                 | Dodanie wyjątku bezpieczeństwa                                                                                                    |                                               |             |
|                                                                         | Próba zmieny sposobu, w jaki Firefox identyfikuje tę witrynę:   Godne zaufania witryny, banki i inne witryny publiczne nie powinny tego żądać.   Server   Adres: Titps://wuuup.poznan.pl/exekvutacjs/   Pobjerz certyfikat   Ta witryna próbuje zidentyfikować się przy użydu nieprawidłowych informacji. Wyświetl   Informacje nieaktualne Certyfikat nie jest obecnie aktualny. Nie jest możliwe sprawdzenie, czy ta tożsamość nie została zgłoszona jako ukradziona lub zagubiona.   V Zachowaj ten wyjątek na stałe   Dotwierdź wyjątek bezpieczeństwa Anuluj | o<br>fku tej<br>9 ktoś<br>ryny.<br>• w<br>ywa |             |
| 🛃 Start 🛛 🕹 🔍 🖸 👋 🖽 Uwaga                                               | a Stüdencie - Mi 🕘 Niezaufane połączeni                                                                                                    | PL 🖮 🍫                                        | 🕏 🏟 🔀 12:45 |

Teraz kliknij "Pobierz certyfikat", a następnie "Potwierdź wyjątek bezpieczeństwa" i gotowe :-)

2. Dla przeglądarki Microsoft Internet Explorer:

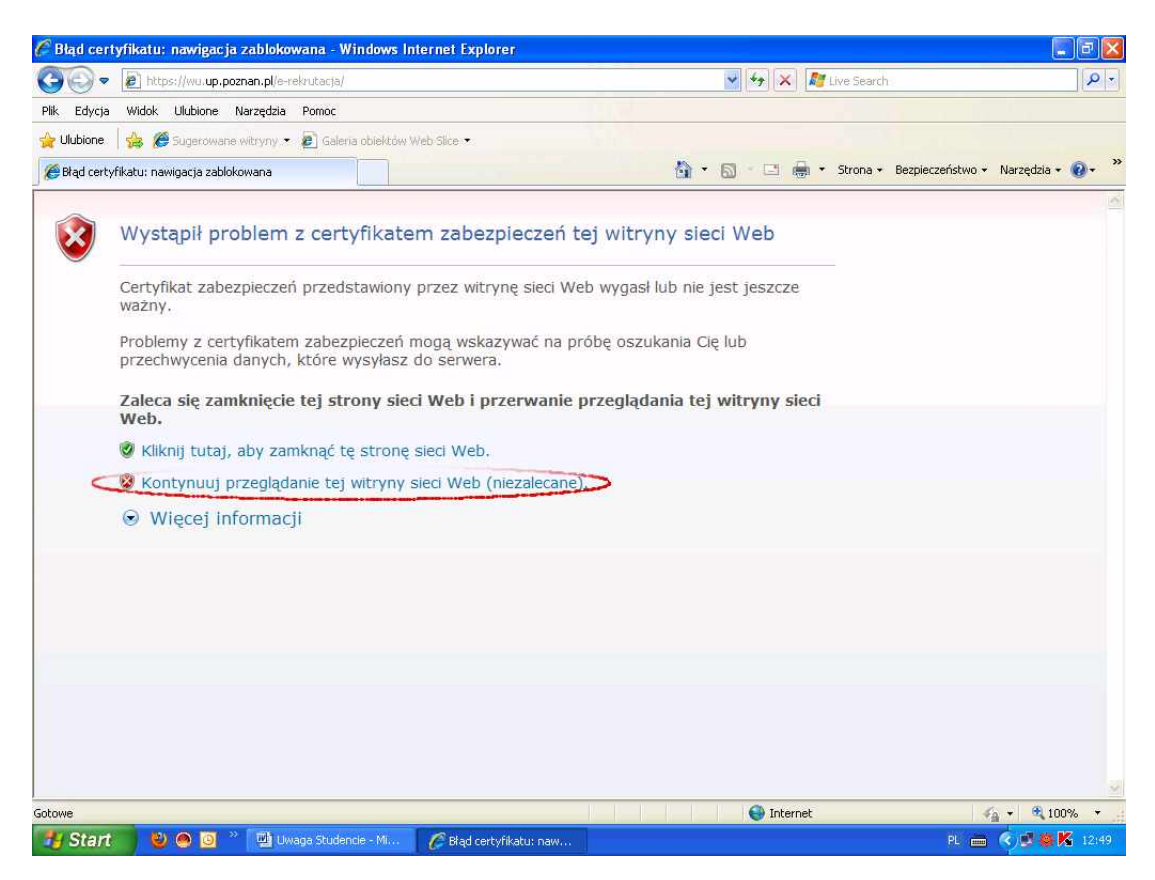

Wybierz "Kontynuuj przeglądanie tej witryny sieci Web (niezalecane).", u góry ekranu pojawi się

komunikat, na który kliknij prawym przyciskiem myszy:

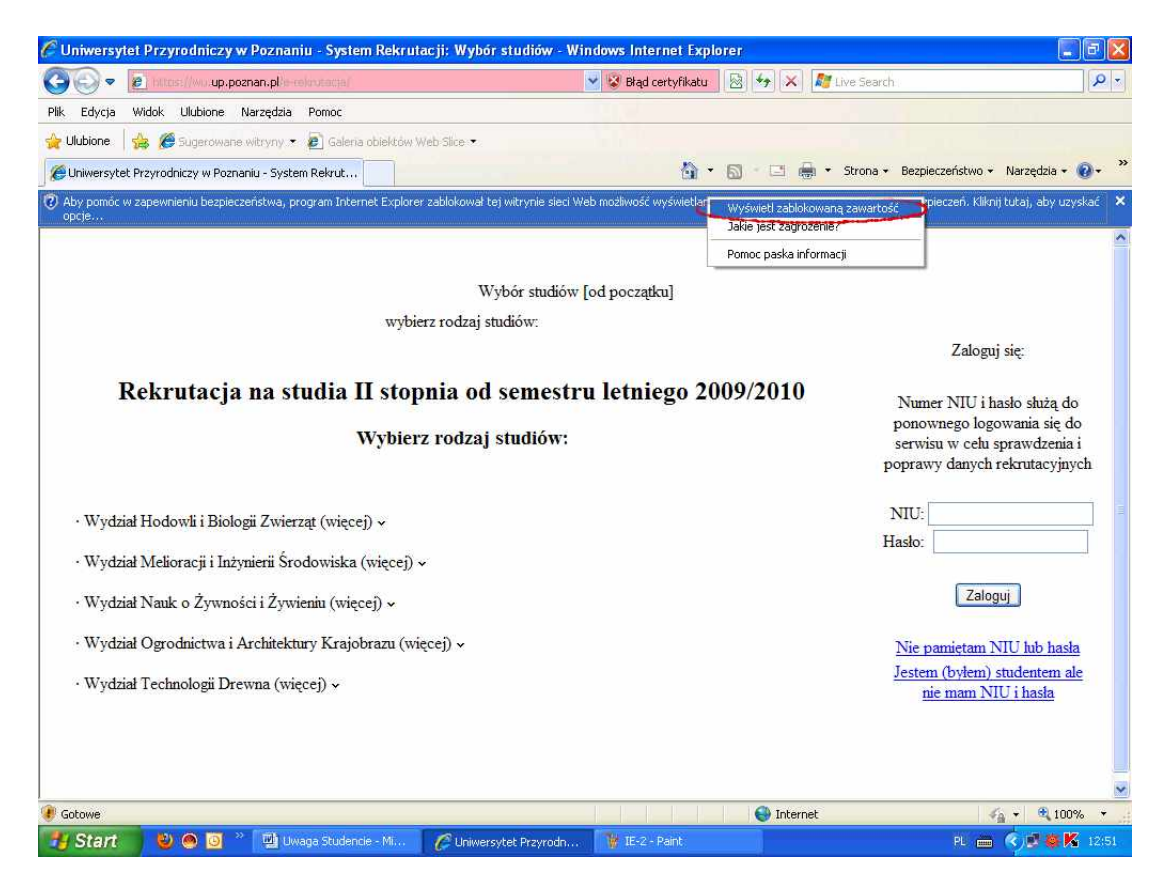

Wyświetli się lista wyboru z której należy wybrać opcję "Wyświetl zablokowaną zawartość" i to wszystko :-)

Dla przeglądarek, których nie ujęto w tym krótkim poradniku postępuj analogicznie lub poproś o pomoc kogoś bardziej doświadczonego.